## How To Enter Statistics from PantryTrak to Eharvest

## Accessing PantryTrak

Log into Pantrytrak <u>https://secure.pantrytrak.com/</u>

User ID: \_\_\_\_\_ Password:\_\_\_\_

At the main menu, click on Main Pantry Report.

If you are a Produce Program you will "Include Produce".

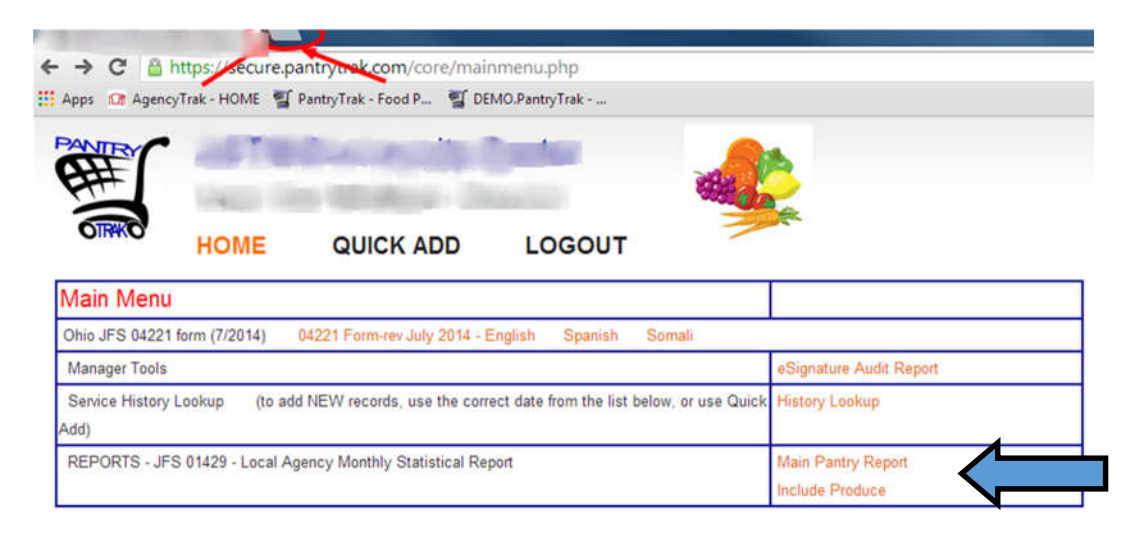

On the pantry report screen, you have the option of running a variety of reports.

To run a monthly report for your food program, click by Location, By Month that you are reporting for.

If your site has multiple events (Pantry and Produce Market, for example), click on the By Event, by month option to sort by the different types of events.

Your report will look like the table below for the event you are reporting.

Now take this information to input into your eHarvest account.

## Food Pantry - Summary of Families Served

Report created for Dates: 07/01/2014 through 07/31/2014 for Event - Pantry

| ODJFS 01429 - LOCAL AGENCY MONTHLY<br>STATISTICAL REPORT | A<br>With minor<br>children | B<br>Without minor<br>children | C<br>TOTALS<br>(Column A+B) |
|----------------------------------------------------------|-----------------------------|--------------------------------|-----------------------------|
| 1. Number of Households                                  | 97                          | 95                             | 192                         |
| 2. Number of Seniors Served (age 60+)                    | 20                          | 53                             | 73                          |
| 3. Number of Adults Served (18 - 59)                     | 215                         | 164                            | 379                         |
| 4. Number of Children Served (birth - 17)                | 268                         | 0                              | 268                         |
| 5. TOTAL Number of People Served (2+3+4)                 | 503                         | 217                            | 720                         |

Please Note: Reports will not include service statistics for paper JFS forms unless the information is entered into PantryTrak.

## **Accessing Eharvest:**

Go to <u>http://eh.midohiofoodbank.org</u> and login using your eHarvest login and password.

Agency Number:\_\_\_\_\_ Password:\_\_\_\_\_

*Note: The username and password for eHarvest is different from PantryTrak* 

If you cannot find eHarvest, try searching on google for: Mid-Ohio Agency Zone and then click: Logon to eHarvest

If you do not have a password, Contact your Agency Relations Manager immediately.

Click on the box, Required Reports:

| ← → C ③ Not secure   eharvest-test.mo     | f.org/Reports.aspx                  |                           |                                      |      |
|-------------------------------------------|-------------------------------------|---------------------------|--------------------------------------|------|
| 🕅 AgencyTrak Home 📲 PantryTrak - Food P 🥡 | Agency Zone   Mid 🛞 Paylocity - Log | gin 📫 (1) Yammer : Feedin | <ul> <li>External Groups/</li> </ul> | Arco |
|                                           |                                     |                           |                                      | _    |
|                                           | Required Reports                    | Ordering                  | Inventory                            | _    |
| Welcome, 00000001221 *                    |                                     |                           |                                      |      |
| Required Reports                          | 4 2                                 |                           |                                      |      |
|                                           |                                     |                           |                                      |      |

A screen similar to this will appear or click on the food pantry stats to get here:

| Reports                     | × (+)                                                                                                    | of All State Page Parts                                                     |                                                                                                    |  |  |
|-----------------------------|----------------------------------------------------------------------------------------------------|-----------------------------------------------------------------------------|----------------------------------------------------------------------------------------------------|--|--|
| :-test.mof.or               | rg/Reports.aspx<br>ency Zone   Mid 🜘 Paylocity - Login 📫 (1) Yamı                                                                                    | mer : Feedin 👶 • External Groups/ 🎯 ArcGIS - Ar                             | Use the appropriate boxes to fill in<br>the required stat numbers from<br>your accessed PantryTrak report |  |  |
|                             | Required Reports Orderin                                                                                                    | ng Inventory                                                                | Households WITH Children                                                                                  |  |  |
| Food                        | l Pantry Stats - December 2019 <u>Submit Re</u>                                                                                                    | port Print                                                                  | AND                                                                                                    |  |  |
| Create<br>This in<br>and yo | ed by 000000001221 on 1/9/2020 2:34:15 PM<br>formation must be received at the Foodbank on c<br>ou will not be able to order product until we receiv | or before the sixth working day of the new month. O<br>red your statistics. | Households WITHOUT Children                                                                               |  |  |
| House                       | eholds WITH Children                                                                                                    | number of means served. 9 per                                               |                                                                                                    |  |  |
| Total I                     | number of households that include children:                                                                                                    | 357                                                                         | person                                                                                                    |  |  |
| Indivi                      | iduals Served ( in Households WITH Children )                                                                                                    |                                                                             |                                                                                                    |  |  |
| Numb                        | per of Children (0-17 years of age):                                                                                                    | 851                                                                         | Don't Forget to click                                                                                     |  |  |
| Numb                        | per of Adults (18-59 years of age):                                                                                                    | 871                                                                         | SUBMIT REPORT                                                                                             |  |  |
| Numb                        | per of Adults 60 years and older:                                                                                                    | 80                                                                          | Sobrit Kel okt                                                                                            |  |  |
| Total:                      |                                                                                                    | 1,802                                                                       |                                                                                                    |  |  |
| House                       | eholds WITHOUT Children                                                                                                    | Stat Reports are Due by the 10th                                            |                                                                                                    |  |  |
| Total                       | number of households that do not include childre                                                                                                    | n: 227                                                                      | of each following month.                                                                                  |  |  |
| Indivi                      | iduals Served ( in Households WITHOUT childred have a question about your stats you can email up                                                     | en)<br>sat stats@midobiofoodbank.org                                        |                                                                                                    |  |  |
| il you                      | nare a question about your stats you can email a                                                                                                    | a survey in a survey a survey is                                            |                                                                                                    |  |  |